# 直接透過 Apple iPhone/iPod Touch/iPad 下載星僑 Touch [免費版]步驟

#### 注意事項:

- 下載 App 之前,請先註冊 App Store 用戶帳號。
- 執行以下敘述操作前,請確認目前處於無線網路環境(區域)才能透過上網的方式取得進入
  AppStore,前往線上下載以及線上繳費程序。

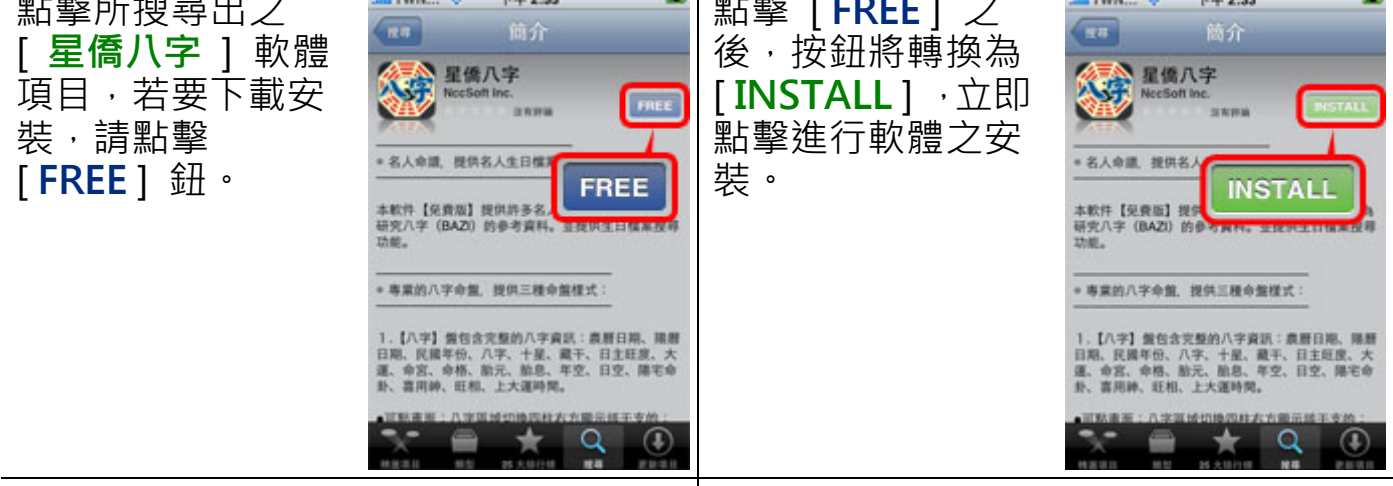

#### 步驟五

在進行下載星僑 Touch 之前, App Store 要 求輸入該機擁有 帳號者 App Store 的密碼。

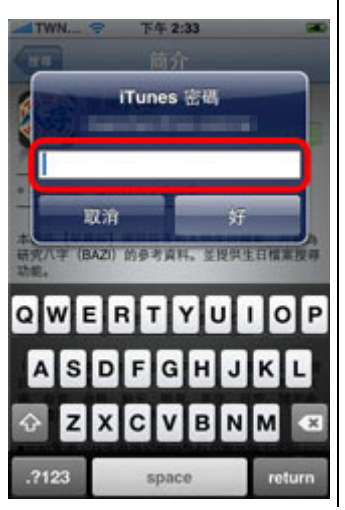

### 步驟六

密碼認證完成後, 會回至主畫面進行 下載,完成後即可 使用星僑Touch產 品[免費版]。

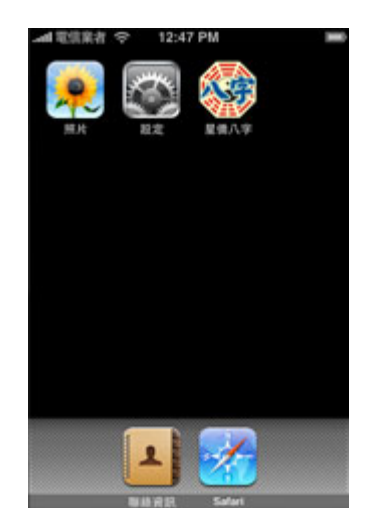

## 購買星僑 Touch [註冊版]步驟

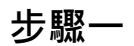

當[免費版]已安 裝至機器中,請點 擊以下載軟體圖示 開啟應用程式。

步驟二

點擊主畫面下方[購 星僑八字 v2.0.0(免費版) 買註冊版]按鈕後, 民國 100 年 肖免 星期五 🔂 8 4 3 2 農曆2011年 1月9日卯時癸丁庚辛 公元2011年 2月11日5時卯酉寅卯 將會開啟瀏覽器導 現在時間: 18分47秒 引至軟體訂購頁 面。 研究檔案 系統參數 購買【註冊版】 阿彌陀佛·法門無量

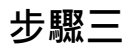

請填寫購買人姓名、地址、連絡電話以及電子郵件信箱。

1

步驟四

選擇您目前的購買地區。

步驟五

選擇您購買的繳費方式(點擊畫面中圖示按鈕)。

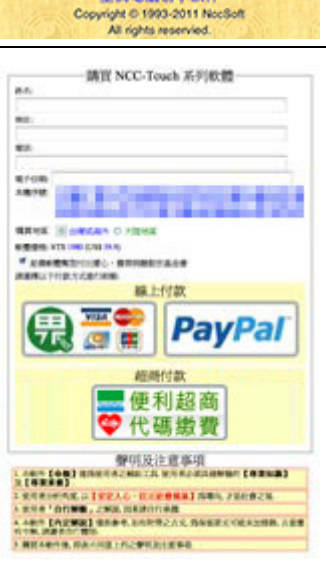

星儒電腦易學軟件

本軟件內容會

セカーヨ

操作說明書

關於本軟件

第千5白王

 超商繳費:將會在畫面中顯示出此次交易的繳費代碼,請透過手抄或複 製方式記下該繳費代碼,隨後前往全省(台灣本島)全家、萊 爾富、OK 便利商店附有立式多媒體繳費機台進行操作再列 印出繳費條碼單後至收費櫃台進行繳費動作。 (僅限台灣地區使用)
 全家便利超商 FamiPort 操作繳費步驟說明 (網頁)
 萊爾富便利超商 Lift-ET 操作繳費步驟說明 (網頁)
 OK 便利超商 OK-go 操作繳費步驟說明 (網頁)

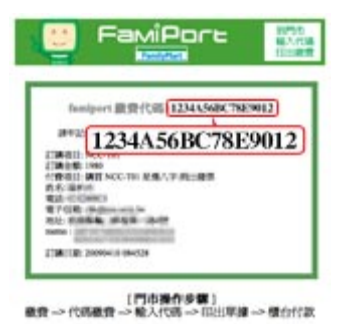

GUMEENT AREAS ANTH

- 線上刷卡:提供 SSL 128bit 線上刷卡加密機制及 3D 信用卡認證。(台灣、港澳、海外地區)
- PayPal 繳費:全球通用(台灣、港澳、海外地區,不含大陸地區)
- ●大陸地區:大陸地區僅提供指定帳號匯款,匯款帳號如下

銀行名稱: 中國建設銀行 深圳羅湖商業城支行
 分行地址: 深圳市羅湖區羅湖商業城 1046 號
 聯絡電話: 0755-82324790
 銀行帳號: 4367 4272 0037 2827 303
 銀行帳戶: 陳慶鴻

匯款完成後,可透過發送電子郵件(電郵) service@ncc.com.tw 告知 匯款帳號末五碼以及匯款金額及時間以方便工作人員核對開通。

超商繳費、線上刷卡、PayPal 等繳費方式於繳費成功後可立即開通。 透過傳統匯款、郵政劃撥繳費訂購者,仍需人工進行確認,尚須等待(須傳真繳費收據,傳真 電話: 03-328-6557)。